### **UTILISATEURS EXTERNES**

## PRÉSENTATION

Les utilisateurs externes sont des utilisateurs n'ayant pas de compte propre dans BlueMind au même titre que les utilisateurs classiques mais ayant une adresse de messagerie externe à BlueMind. Les utilisateurs de ce type peuvent être ajoutés aux groupes BlueMind afin de recevoir les messages qui leur sont adressés.

Un utilisateur externe est identifié dans BlueMind par une icône particulière dédiée :

## CRÉATION

À partir de BlueMind 3.5.10, vous trouverez dans les raccourcis de la page d'accueil de la gestion de l'annuaire mais aussi dans le menu de création des entités un nouveau type :

| Nouveau                     | Supprimer      |                  |  |  |  |  |  |
|-----------------------------|----------------|------------------|--|--|--|--|--|
| Utilisateur<br>Groupe       |                | Nom complet      |  |  |  |  |  |
| Ressource<br>Boite aux le   | ttres partagée | min              |  |  |  |  |  |
| Calendrier<br>Utilisateur e | xterne         | min admin        |  |  |  |  |  |
| Carnet d'adr                | ess            |                  |  |  |  |  |  |
|                             | Bernard Morin  |                  |  |  |  |  |  |
|                             |                | Break 5 places   |  |  |  |  |  |
|                             |                | Capitoleum       |  |  |  |  |  |
|                             | 1              | L Claude Nougaro |  |  |  |  |  |

Cliquer sur le lien vous propose la fenêtre de création d'un utilisateur externe, aux propriétés réduites par rapport aux utilisateurs de BlueMind :

| Créer un utilisateur externe            | bluemind.loc -        |
|-----------------------------------------|-----------------------|
| Membre de la délégation                 | Ē.                    |
| Prénom                                  | Dougal                |
| Nom *                                   | MacKenzie             |
| Email *                                 | dougal@mackenzie.scot |
| Cacher des carnets de contacts BlueMind | 3                     |
| Créer Créer & éditer Annule             | er                    |

Membre de la délégation : l'utilisateur peut être membre d'une unité d'organisation (voir L'administration déléguée)
 Prénom : -factultatif-

- Nom : champs obligatoire
- Email : champs obligatoire doit contenir une adresse mail valide
- Cacher des carnets de contacts BlueMind : le contact pourra être membre d'un groupe mais n'apparaîtra pas dans l'annuaire cette option est active par défaut, elle peut être désactivée/réactivée à la création mais aussi à tout moment par la suite

Une fois le formulaire rempli, cliquer sur :

- <Créer> pour créer simplement et directement l'utilisateur
   <Créer et éditer> pour créer l'utilisateur et accéder à la gestion de sa fiche complète

#### **GESTION**

## L'utilisateur

L'onglet Général de la fiche d'un utilisateur permet de compléter/modifier les champs remplis lors de la création de l'utilisateur mais aussi de modifier les groupes auquel il appartient :

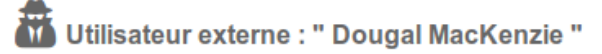

| Général      | Informations utilisateur |
|--------------|--------------------------|
| Membre de    | e la délégation          |
| Prénom       |                          |
| Nom *        |                          |
| Email *      |                          |
| Groupes      |                          |
|              |                          |
| Modifier l'a | appartenance aux groupes |
|              |                          |

Cacher des carnets de contacts BlueMind

#### La fiche contact

L'onglet « Informations utilisateur » permet de renseigner la fiche contact de l'utilisateur en vue de son partage dans l'annuaire :

# Utilisateur externe : " Dougal MacKenzie "

| Général Informations utilis | ateur        |                                    |
|-----------------------------|--------------|------------------------------------|
| Dougal Mack                 | enzie        |                                    |
|                             | Société      | Old College                        |
|                             | Emploi       | Emploi                             |
|                             | Fonction     | Fonction                           |
| Département                 | Départem     | ent                                |
| undefined                   |              |                                    |
| Tél. professionnel 🔻        | +44123456    | 789 🕻 🛍                            |
| Tél. professionnel 🔻        | Tél. profes: | sionnel                            |
| Adresse professionnelle *   | South Bridg  | ge, Edinburgh EH8 9YL, Royaume-Uni |
| Adresse 🔻                   |              |                                    |
| Anniversaire                |              |                                    |
| Ajouter plus de champs      |              |                                    |
|                             | BIU          |                                    |
|                             |              |                                    |
|                             |              |                                    |
| Enregistrer Annuler         |              |                                    |

# Ajout dans un groupe

L'utilisateur peut être rajouté dans un groupe de 2 façons :

1. depuis sa fiche de gestion, cliquer sur le lien "Modifier l'appartenance aux groupes" et saisissez les groupes souhaités :

| Modifier l'appartenance aux groupes |                         |  |  |  |  |  |
|-------------------------------------|-------------------------|--|--|--|--|--|
| X team.toulouse                     | ma                      |  |  |  |  |  |
|                                     | Management<br>Marketing |  |  |  |  |  |
| Valider                             | Annuler                 |  |  |  |  |  |

2. depuis la fiche de gestion d'un groupe, recherchez l'utilisateur et ajoutez-le comme pour tout utilisateur :

| énéral  | Membres   | Messagerie | Archivage   | Maintenance   | Roles |                   |                                         |                  |             |                  |  |
|---------|-----------|------------|-------------|---------------|-------|-------------------|-----------------------------------------|------------------|-------------|------------------|--|
| ISTE    | DES MEME  | RES        |             |               |       |                   | ANNUAIRE                                | E DES UTILISA    | TEURS/GRO   | OUPES            |  |
| Ajouter | un filtre |            |             |               |       | Ajouter un filtre |                                         |                  |             |                  |  |
| Туре    |           |            | Nom complet |               |       | Тур               |                                         |                  | Nom complet |                  |  |
|         |           | 4          |             | Templeton Pec | ĸ     |                   |                                         |                  | 2           | Bernard Morin    |  |
|         |           | <b>å</b>   |             | John Doe      |       |                   |                                         |                  |             | admin admin      |  |
|         |           |            |             |               |       |                   | ✓                                       |                  | 2           | Dougal MacKenzle |  |
|         |           |            |             |               |       |                   |                                         | 1                | <u>e</u> i  | Management       |  |
|         |           |            |             |               |       |                   |                                         | 4                | <b></b>     | admin            |  |
|         |           |            |             |               |       |                   |                                         |                  | 6           | All              |  |
|         |           |            |             |               |       |                   |                                         |                  | 2           | Jimmy Simple     |  |
|         |           |            |             |               |       |                   |                                         | 1                | 6           | Marketing        |  |
|         |           |            |             |               |       | <b>—</b>          |                                         | -                | -           | dev              |  |
|         |           |            |             |               |       |                   |                                         | -                | -           | support          |  |
|         |           |            |             |               |       |                   | • · · · • · · · · · · · · · · · · · · · |                  | 1           | user             |  |
|         |           |            |             |               |       |                   | Ajouter la sel                          | ection au groupe |             | John Smith       |  |
|         |           |            |             |               |       |                   |                                         |                  |             | Thomas Magnum    |  |
|         |           |            |             |               |       |                   |                                         |                  |             | John Luther      |  |
|         |           |            |             |               |       |                   | - n                                     | -                | 4           | team.toulouse    |  |
|         |           |            |             |               |       |                   |                                         | -                | <u>.</u>    | smith-group      |  |
|         |           |            |             |               |       |                   | Ö                                       |                  | 4           | toulousains      |  |
|         |           |            |             |               |       |                   |                                         |                  |             | Claude Nougaro   |  |
|         |           |            |             |               |       |                   |                                         |                  | _           |                  |  |
|         | Туре      |            |             |               |       |                   |                                         | Туре             |             |                  |  |
| •       | F 1-2     | sur 2      |             |               |       |                   | (i) (i) (i)                             | 1-20 sur 20      |             |                  |  |
|         |           |            |             |               |       |                   |                                         | . 23 301 20      |             |                  |  |
| regist  | rer Annu  | ıler       |             |               |       |                   |                                         |                  |             |                  |  |

L'ajout à un groupe est effectif immédiatement, l'utilisateur commence dès ce moment à recevoir les messages adressés au groupe (soit via l'adresse du groupe soit via l'ajout de son adresse à celle des autres membres si le groupe ne possède pas d'adresse propre).

## Suppression

≙

Pour supprimer un utilisateur externe :

- se rendre dans l'administration de l'annuaire BlueMind
- sélectionner l'utilisateur et cliquer sur "Supprimer" :

| No | uveau                    | Supprimer  |                    |                          | 4 2 2  | 8 | 1              | Tous       | <ul> <li>Ajouter un filtre</li> </ul> |
|----|--------------------------|------------|--------------------|--------------------------|--------|---|----------------|------------|---------------------------------------|
|    | Туре                     |            | J<br>▲ Nom complet | Email                    |        |   | Unité d'organi | sation     |                                       |
|    | <u>iei</u>               |            | admin              |                          |        |   |                |            | I                                     |
|    | 4                        | 1          | admin admin        | admin@bluemind.loc       |        |   |                |            |                                       |
|    | ***                      |            | All                | all-users@bluemind.loc   |        |   |                |            |                                       |
|    | -                        | 1          | Bernard Morin      | bernard@bluemind.loc     |        |   |                |            |                                       |
|    | ÷                        |            | Break 5 places     | break5places@bluemind.le | DC     |   |                |            |                                       |
|    | ÷                        |            | Capitoleum         | capitoleum@bluemind.loc  |        |   |                |            |                                       |
|    | <b>.</b>                 | 1          | Claude Nougaro     | c.nougaro@bluemind.loc   |        |   | France/Toulous | е          |                                       |
|    | <u></u>                  |            | Concerts           |                          |        |   | France/Toulous | e/Capitole |                                       |
|    | <b>***</b>               |            | Concerts           |                          |        |   | France/Toulous | e/Capitole |                                       |
|    |                          |            | contact            | contact@bluemind.loc     |        |   |                |            |                                       |
|    |                          |            | contact.toulouse   | contact.toulouse@bluemir | id.loc |   | France/Toulous | Ð          |                                       |
|    | <u>iei</u>               |            | dev                |                          |        |   |                |            |                                       |
| ✓  | -                        |            | Dougal MacKenzie   | dougal@mackenzie.scot    |        |   |                |            |                                       |
|    | 4                        | 1          | Jimmy Simple       | jimmy@bluemind.loc       |        |   |                |            |                                       |
|    | -                        | 3.         | John Doe           | jdoe@bluemind.loc        |        |   | France/Toulous | e          |                                       |
|    | 4                        | 1          | John Luther        | jluther@bluemind.loc     |        |   |                |            |                                       |
|    | 2                        | 1          | John Smith         | hannibal@bluemind.loc    |        |   |                |            |                                       |
|    | <u></u>                  |            | Jours fériés       |                          |        |   |                |            |                                       |
| K  | <ul> <li>1-25</li> </ul> | 5 sur 31 🕟 | Managament         |                          |        |   |                |            |                                       |

#### Retrait des groupes

L'utilisateur est supprimé automatiquement de tous les groupes auxquels il appartenait.

(j)